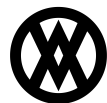

Knowledgebase > SalesPad > Sales > Group Pricing Excel Import Export

# **Group Pricing Excel Import Export**

Megan De Freitas - 2025-07-09 - Sales

## Overview

Group pricing excel import and export can be used to export/import group pricing records to and from Microsoft Excel spreadsheets.

### **Import Excel File Format**

The Excel file must follow the specified format in order to be imported into SalesPad. See file attached below.

The Excel file for the import should look like this:

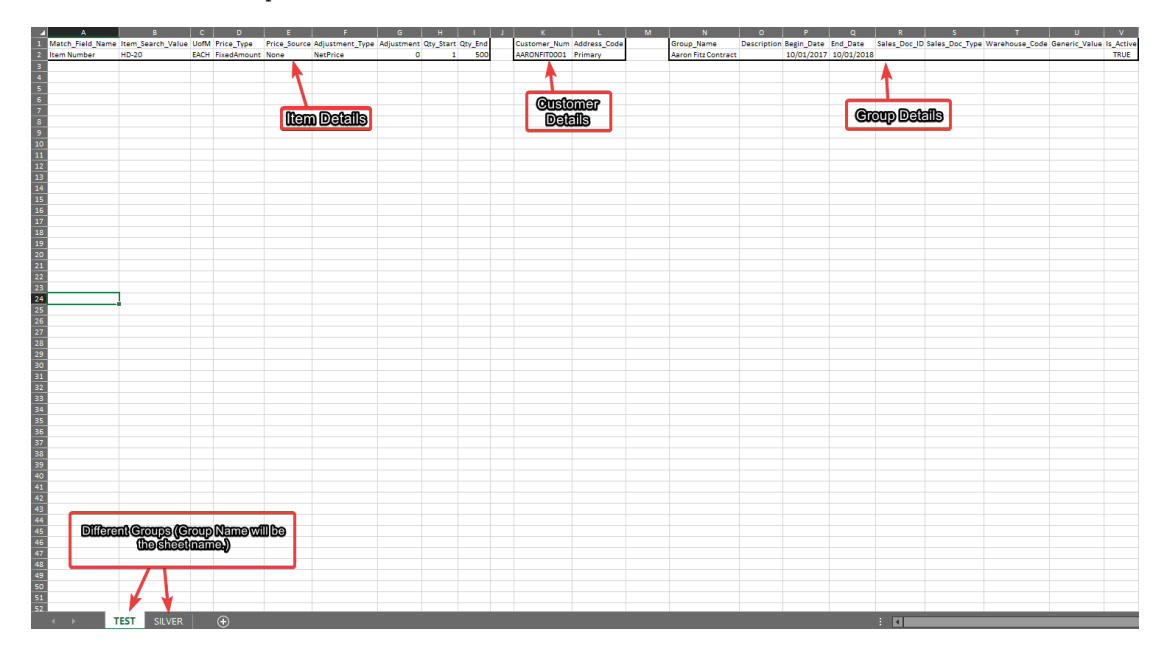

Each worksheet represents a group: the name of the sheet will be the group name. You may also specify the group name in the group details table (see below).

Each worksheet should have three separate tables, one for each data set that you want to import:

- Item Details (left)
- Customer Details (center)
- Group Details (right)

It is essential that each table has all the required columns:

- Item Details
  - $\circ~$  Match Field Name o Item Search Value o UofM
  - Price\_Type
  - Price\_Source
  - Adjustment\_Type
  - Adjustment
  - Qty\_Start
  - $\circ$  Qty\_End
- Customer Details
  - Customer\_Num
  - $\circ \ \, Address\_Code$
- Group Details
  - Group Name (optional you can use the sheet's name to specify the Group Name)

- $\circ~$  Description o Begin\_Date o End\_Date
- Sales\_Doc\_ID
- Sales\_Doc\_Type
- Warehouse
- $\circ$  Generic\_Value
- $\circ$  Is\_Active

**Note**: Even if you do not need to import a particular data (for instance, Customer Details), you will still have to include the column headers (Customer\_Num and Address\_Code), you would just leave the table empty.

#### **Importing Groups**

Once you have an Excel file with the necessary data to import, choose Import from Excel from the **Import/Export** dropdown. This will prompt you for the Excel file you wish to import. If you're updating an existing group, the import file's columns Group\_Name, Begin\_Date and End\_Date must match the group's columns in Salespad.

| 🤱 Customer Search 🗶 🗿 Group Pr              | icing 🗙           | _                                     |                                                                      |  |  |  |  |  |
|---------------------------------------------|-------------------|---------------------------------------|----------------------------------------------------------------------|--|--|--|--|--|
| 📑 Close   🍣 Refresh   📙 Save                | Import/Export 🝷   |                                       |                                                                      |  |  |  |  |  |
| Group Properties Import from Excel          |                   |                                       | Group Details                                                        |  |  |  |  |  |
| 🜵 New 💢 Delete 🗅 Copy 👔 N 📧 Export to Excel |                   | w Inactive                            | Items Customers                                                      |  |  |  |  |  |
| Sequence - Group Name Begin Date            | 🞯 Import from XmI | pe Sales Doc ID Warehouse Description | 🖶 New Item 🔀 Delete Item 🛛 🖓 Copy Item 🔿 Copy To 🛛 🐙 Sort            |  |  |  |  |  |
| 1 TERNIARY 11/24/2014                       | 📕 Export to Xml   |                                       | Match Fie * Item Sear * Item Des * Price Price S Adjust Qty * Qty En |  |  |  |  |  |
| 2 SECONDARY 11/24/2014                      | 11/23/2 🗸         |                                       | Item Nu • 100XLG EACH Fixed None 0.00 1 999,999,.                    |  |  |  |  |  |
|                                             |                   |                                       | Item Number A100 EACH Eixed None 0.00 1 909 999                      |  |  |  |  |  |

After selecting the Excel file to import, you will be prompt to choose the Groups (sheets) to import:

| 6 |                                             |              | Select Group Pricing to Import – 🗖 |  | × |  |  |  |
|---|---------------------------------------------|--------------|------------------------------------|--|---|--|--|--|
|   | Select All 🔠 Select None 🏢 Toggle Selection |              |                                    |  |   |  |  |  |
|   | Select Group Pricing                        |              |                                    |  |   |  |  |  |
|   |                                             | Selected     | Group Name                         |  |   |  |  |  |
|   |                                             | $\checkmark$ | TERNARY                            |  |   |  |  |  |
|   |                                             | $\checkmark$ | SECONDARY                          |  |   |  |  |  |
|   | I                                           | V            | HD-ITEMS                           |  |   |  |  |  |
|   |                                             |              | NEW PRICING                        |  |   |  |  |  |

Once the import is finished, you will receive a confirmation message. The screen will automatically refresh to display the newly imported data.

The import will check to see if group pricing records exist and then update them if they do. If they do not exist, it will create new records. See details below:

- Group Records If a group with the same Group Name, Begin Date, and End Date exists in the system, it will update it.
- Group Item Records If a group pricing item detail with the same Match Field Name, Item Search Value, UofM, Qty Start, and Qty End exists in the system, it will update it.
- Group Customer Records If a group pricing customer detail with the same Customer Num and Address Code exists, it will update the record.

# **Exporting Groups**

To export group pricing data select Export to Excel from the **Import/Export** dropdown from the group pricing maintenance window. You will be prompted for a filename and file location prior to exporting.

| 🤱 Customer Search 🗶 🥑 Group I               | ricing 🗙          |                                        |                                                    |  |  |  |
|---------------------------------------------|-------------------|----------------------------------------|----------------------------------------------------|--|--|--|
| 📑 Close 🛛 😂 Refresh 🛛 🛃 Save                | Import/Export 🝷   |                                        |                                                    |  |  |  |
| Group Properties                            | Import from Excel |                                        | Group Details                                      |  |  |  |
| 🖶 New 💢 Delete 🗅 Copy 👔 M 📧 Export to Excel |                   | pw Inactive                            | Items Customers                                    |  |  |  |
| Sequence - Group Name Begin Date            | Import from Xml   | ype Sales Doc ID Warehouse Description | 🖶 New Item 💥 Delete Item 🛛 🖓 Copy Item 🖨 Copy To 🛛 |  |  |  |
| 1 TERNIARY 11/24/201                        | Export to Xml     |                                        | Mat + Item + Item + Pri Pric Ad + Qty End          |  |  |  |
| 2 SECONDARY 11/24/201                       | 4 11/23/2 🗹       |                                        | Ite • 100XLG E Fix None 0.00 1 999,9               |  |  |  |
|                                             |                   |                                        | Item N A100 E Fix None 0.00 1 999,9                |  |  |  |

You will be able to decide which groups to export by selecting them in the export screen:

|   | ,                                               |                      | Select Group Pricing to Export | - |  | × |  |  |
|---|-------------------------------------------------|----------------------|--------------------------------|---|--|---|--|--|
| ÷ | E E Select All I Select None I Toggle Selection |                      |                                |   |  |   |  |  |
|   | S                                               | Select Group Pricing |                                |   |  |   |  |  |
|   |                                                 | Selected             | Group Name                     |   |  |   |  |  |
|   | I                                               | V                    | TERNARY                        |   |  |   |  |  |
|   |                                                 | $\checkmark$         | SECONDARY                      |   |  |   |  |  |
|   |                                                 | $\checkmark$         | HD-ITEMS                       |   |  |   |  |  |
|   |                                                 | $\checkmark$         | NEW PRICING                    |   |  |   |  |  |

# Attachments

• <u>Group\_Pricing\_ImportTemplate.xls (30.00 KB)</u>